## SISTEM MAKLUMAT PEGAWAI

#### 1.1 PORTAL JPA

Terdapat 2 cara untuk mengakses Sistem Maklumat Pegawai (SMP) di dalam Portal Rasmi JPA. Cara pertama adalah dengan mengklik pada menu *dropdown* **Hubungi Kami** di bahagian atas sebelah kananPortal JPA. Manakala cara kedua dengan mengklik terus pada panel menu **Direktori Pegawai** di bahagian bawah sebelah kiri pada Portal JPA.

| MAN UTAMA PIAGAM PELA                                                                                                    | NGGAN INFO KORPORAT SOAL                                                                                                    | AN LAZIM HUBUNGI KAMI M                                                                                                    | IULTIMEDIA                                                                                                    |                                                                                                    |
|----------------------------------------------------------------------------------------------------|----------------------------------------------------------------------------------------------------|----------------------------------------------------------------------------------------------------|----------------------------------------------------------------------------------------------------|----------------------------------------------------------------------------------------------------|
| 🥝 🖓 🖬 🖉                                                                                                    | 🛯 🕘 💋 🍏 😭 📾                                                                                                    | Alamat<br>Cari Peta Lokasi<br>Direktori Pegawai                                                                                                    | Pilih<br>Semua Kategori 🗸                                                                                                    | Cari                                                                                                    |
| PENJAWAT AWAM PES                                                                                                    | ARA PELAJAR RAKYAT                                                                                                    | Penghargaan PENGIKTIRAF                                                                                                    |                                                                                                    |                                                                                                    |
| PERKHIDMATAN • MUA<br>• ELAUN DAN                                                                                                    | IT TURUN BORANG                                                                                                    | Penilaian Porta                                                                                                    | l & Laman Web Kerajaan Malaysia                                                                                                    |                                                                                                    |
| PERKHIDMATAN                                                                                                    |                                                                                                    |                                                                                                    | oleh MDeC 2011                                                                                                    | 8                                                                                                    |
| N Kiri Portal                                                                                                    |                                                                                                    |                                                                                                    | oleh MDeC 2011                                                                                                    | Kana                                                                                                    |
| ARAMIDANTAR                                                                                                    | Keputusan Program Pembangunan E                                                                                                    | ksekutif Di Central Officials Training Ins                                                                                                    | oleh MDeC 2011<br>Sebelah<br>stitute (COTI), Republik Korea Tahun                                                                                                    | Kana<br>2012 Bagi                                                                                                    |
| AVVAN<br>AVVAN<br>AVVAN | Keputusan Program Pembangunan E<br>Kumpulan Junior Gred 41-44                                                                                                    | iksekutif Di Central Officials Training Ins                                                                                                    | oleh MDeC 2011<br>Sebelah<br>stitute (COTI), Republik Korea Tahun                                                                                                    | Kana<br>2012 Bagi<br>() 🖓 🍙 📼                                                                                                    |
| AVVAM<br>AVVAM<br>AVVAM | Keputusan Program Pembangunan E<br>Kumpulan Junior Gred 41-44<br>28 MAU 2012 EM MAKLUN<br>Semakan Keputusan Permohonan Progra<br>Boleh Dibuat Mulai 28hb Mac 2012 Sehingg                                                                                                    | iksekutif Di Central Officials Training Ins<br>WAT PEGAWAI<br>m Pembangunan Eksekutif Di COTI, Reput<br>ja 27hb April 2012 Di http://eSilay2                                                                                                    | oleh MDeC 2011<br>Sebelah<br>stitute (COTI), Republik Korea Tahun<br>blik Korea Tahun 2012 Bagi Kumpulan Ju                                                                                                    | Kana<br>2012 Bagi<br>2012 Chagi<br>2012 Ch |
| AVVAM<br>AVVAM<br>AVVAM | Keputusan Program Pembangunan E<br>Kumpulan Junior Gred 41-44<br>28 <b>SISSTEM MAKLUN</b><br>Semakan Keputusan Permohonan Program<br>Boleh Dibuat Mulai 28hb Mac 2012 Sehingg<br>Dasar Penajaan JPA Bagi Tahun 2013                                                                                                    | tksekutif Di Central Officials Training Ins<br><b>WAAT PEGAWAI</b><br>m Pembangunan Eksekutif Di COTI, Reput<br>ja 27hb April 2012 Di http://eSilay2                                                                                                    | oleh MDeC 2011<br>Sebelah<br>stitute (COTI), Republik Korea Tahun<br>blik Korea Tahun 2012 Bagi Kumpulan Ju                                                                                                    | Kana<br>2012 Bagi<br>P P C                                                                                                    |
| ARECHAIDMATAN<br>AWYAM<br>CKiri Portal<br>AWYAM<br>AWYAM<br>AWY      | Keputusan Program Pembangunan E<br>Kumpulan Junior Gred 41-44<br>28 MAC 2012 EM MAKLUN<br>Semakan Keputusan Permohonan Progra<br>Boleh Dibuat Mulai 28hb Mac 2012 Sehingg<br>Dasar Penajaan JPA Bagi Tahun 2011<br>27 MAC 2012                                                                                                    | iksekutif Di Central Officials Training Ins<br><b>WAT PEGAWAI</b><br>m Pembangunan Eksekutif Di COTI, Reput<br>ja 27hb April 2012 Di http://eSilay2                                                                                                    | oleh MDeC 2011<br>Sebelah<br>stitute (COTI), Republik Korea Tahun<br>blik Korea Tahun 2012 Bagi Kumpulan Ju                                                                                                    | Kana<br>2012 Bagi<br>Parti Parti Par                                                                                                    |
| AVVAM<br>AVVAM<br>AVVAM | Keputusan Program Pembangunan E<br>Kumpulan Junior Gred 41-44<br>28 SISSTEM MAKLUN<br>Semakan Keputusan Permohonan Program<br>Boleh Dibuat Mulai 28hb Mac 2012 Sehingg<br>Dasar Penajaan JPA Bagi Tahun 201<br>27 MAC 2012<br>Sukacita Dimaklumkan, Bahawa Dasar Pena<br>Melalui Laman Web Jabatan Ini. Sebarang Ma<br>Mendapatkan Maklumat Selanjutnya.    | ikkum Balas Berkaitan, Sila Hubungi Talian 03-86                                                                                                    | oleh MDeC 2011<br>Sebelah<br>stitute (COTI), Republik Korea Tahun<br>blik Korea Tahun 2012 Bagi Kumpulan Ju<br>Bagi Tahun 2012 Akan Diumumkan Mulai 9<br>385 3704 Atau Layari Laman Web eSilav2 E                   | Kana<br>2012 Bagi<br>) 2012 Cagi<br>) 2012 Cagi<br>) 2                                              |
| APPERIADATAN<br>AVAM<br>AVAM<br>AVAM<br>AVAM<br>AVAM<br>AVAM<br>AVAM<br>AV                                                                                                    | Keputusan Program Pembangunan E<br>Kumpulan Junior Gred 41-44<br>28 SISSTEM MAKLUN<br>Semakan Keputusan Permohonan Program<br>Boleh Dibuat Mulai 28hb Mac 2012 Sehingg<br>Dasar Penajaan JPA Bagi Tahun 201<br>27 MAC 2012<br>Sukacita Dimaklumkan, Bahawa Dasar Pena<br>Melalui Laman Web Jabatan Ini. Sebarang Ma<br>Mendapatkan Maklumat Selanjutnya.    | ikkekutif Di Central Officials Training Ins<br><b>WAAT PEGAWAI</b><br>m Pembangunan Eksekutif Di COTI, Reput<br>ja 27hb April 2012 Di http://eSilay2<br>2<br>jaan Jabatan Perkhidmatan Awam (JPA) B<br>ikkum Balas Berkaitan, Sila Hubungi Talian 03-86<br>kat Sarjana Di Bawah Biasiswa Kemitra  | oleh MDeC 2011<br>Sebelah<br>stitute (COTI), Republik Korea Tahun<br>blik Korea Tahun 2012 Bagi Kumpulan Ju<br>Bagi Tahun 2012 Akan Diumumkan Mulai 9<br>385 3704 Atau Layari Laman Web eSilav2 E                   | Kana<br>2012 Bagi<br>2012 Gagi<br>Inior Gred 41-44<br>Que Construction<br>April 2012<br>Bagi                                                                                                    |
| APAIAN PANTAS APAIAN PANTAS DIREKTORI PEGAVVAI MAKLUMBALAS PERKHIDMA TAN ONLINE IN SMS JPA IN SMS JPA IN SMS J                                                                                                    | Keputusan Program Pembangunan E<br>Kumpulan Junior Gred 41-44<br>28 MAUSOT2 EM MAKLUM<br>Semakan Keputusan Permohonan Progra<br>Boleh Dibuat Mulai 28hb Mac 2012 Sehingg<br>Dasar Penajaan JPA Bagi Tahun 2012<br>27 MAC 2012<br>Sukacita Dimaklumkan, Bahawa Dasar Pena<br>Melalui Laman Web Jabatan Ini. Sebarang Ma<br>Mendapatkan Maklumat Selanjutnya. | iksekutif Di Central Officials Training Ins<br><b>WAAT PEGAWAI</b><br>m Pembangunan Eksekutif Di COTI, Reput<br>ja 27hb April 2012 Di http://jeSilay2<br>2<br>jaan Jabatan Perkhidmatan Awam (JPA) E<br>kikum Balas Berkaitan, Sila Hubungi Talian 03-86<br>kat Sarjana Di Bawah Biasiswa Kemitra | oleh MDeC 2011 Sebelah stitute (COTI), Republik Korea Tahun blik Korea Tahun 2012 Bagi Kumpulan Ju Bagi Tahun 2012 Akan Diumumkan Mulai 9 385 3704 Atau Layari Laman Web eSilay2 E tan Negara Berkembang-KNB Indone | Kana<br>2012 Bagi<br>P (2) (2) Constraints<br>(2) (2) Constraints<br>(2) (2) (2) Constraints<br>(2) (2) (2) (2) (2) (2) (2) (2) (2) (2)                                                                                                    |

Rajah 1.1: Kedudukan Sistem Maklumat Pegawai pada Portal JPA

Di dalam laman utama Sistem Maklumat Pegawai, terdapat 16 menu utama yang merangkumi Pengurusan atasan JPA, Bahagian-bahagian dan unit-unit yang terdapat di JPA.

| Jabatan Perkhidmatan Awam | , Malaysia.                                                                                        |                                                                              |                                                                                                    |  |
|---------------------------|----------------------------------------------------------------------------------------------------|------------------------------------------------------------------------------|----------------------------------------------------------------------------------------------------|--|
|                           |                                                                                                    | Pegawai Atasan JPA<br>Top Management Officers                                |                                                                                                    |  |
|                           |                                                                                                    | Bahagian-Bahagian                                                            |                                                                                                    |  |
|                           | Pejabat Ketua Pengarah<br>Perkhidmatan Awam<br>Office of the Director-General of<br>Public Service | Bahagian Khidmat Pengurusan<br>Service Menagement Division                   | Bahagian Perancangan,<br>Penyelidikan dan Korporat<br>Planning, Research and<br>Corporate Division |  |
|                           | Institut Tadbiran Awam Negara<br>National Institute Of Public<br>Administration (INTAN)            | Bahagian Pengurusan<br>Maklumat<br>Information Management<br>Division        | Bahagian Pengurusan Psikologi<br>Psychological Management<br>Division                              |  |
|                           | Bahagian Saraan<br>Remuneration Division                                                           | Bahagian Pasca Perkhidmatan<br>Post-Service Division                         | Bahagian Perkhidmatan<br>Service Division                                                          |  |
|                           | Bahagian Pembangunan Modal<br>Insan<br>Human Capital Development<br>Division                       | Bahagian Pembangunan<br>Organisasi<br>Organisabional Development<br>Division |                                                                                                    |  |
|                           |                                                                                                    | Unit-Unit                                                                    |                                                                                                    |  |
|                           | Unit Perpustakaan &<br>Dokumentasi<br>Library & Documentation Unit                                 | Unit Audit Dalarn<br>Audit Unit                                              | Penasihat Undang-Undang<br>Legal Advisor                                                           |  |
|                           | Unit Komunikasi Korporat<br>Corporate Comunications Unit                                           |                                                                              |                                                                                                    |  |
|                           | Carian                                                                                             | J.                                                                           |                                                                                                    |  |
|                           | Carian                                                                                             |                                                                              | Cari Terperinci?                                                                                   |  |

Rajah 1.2: Laman Utama Sistem Maklumat Pegawai JPA

#### **1.3 MENU PILIHAN**

Pengguna perlu klik pada salah satu menu bahagian iaitu bahagian pegawai yang ingin dicari.

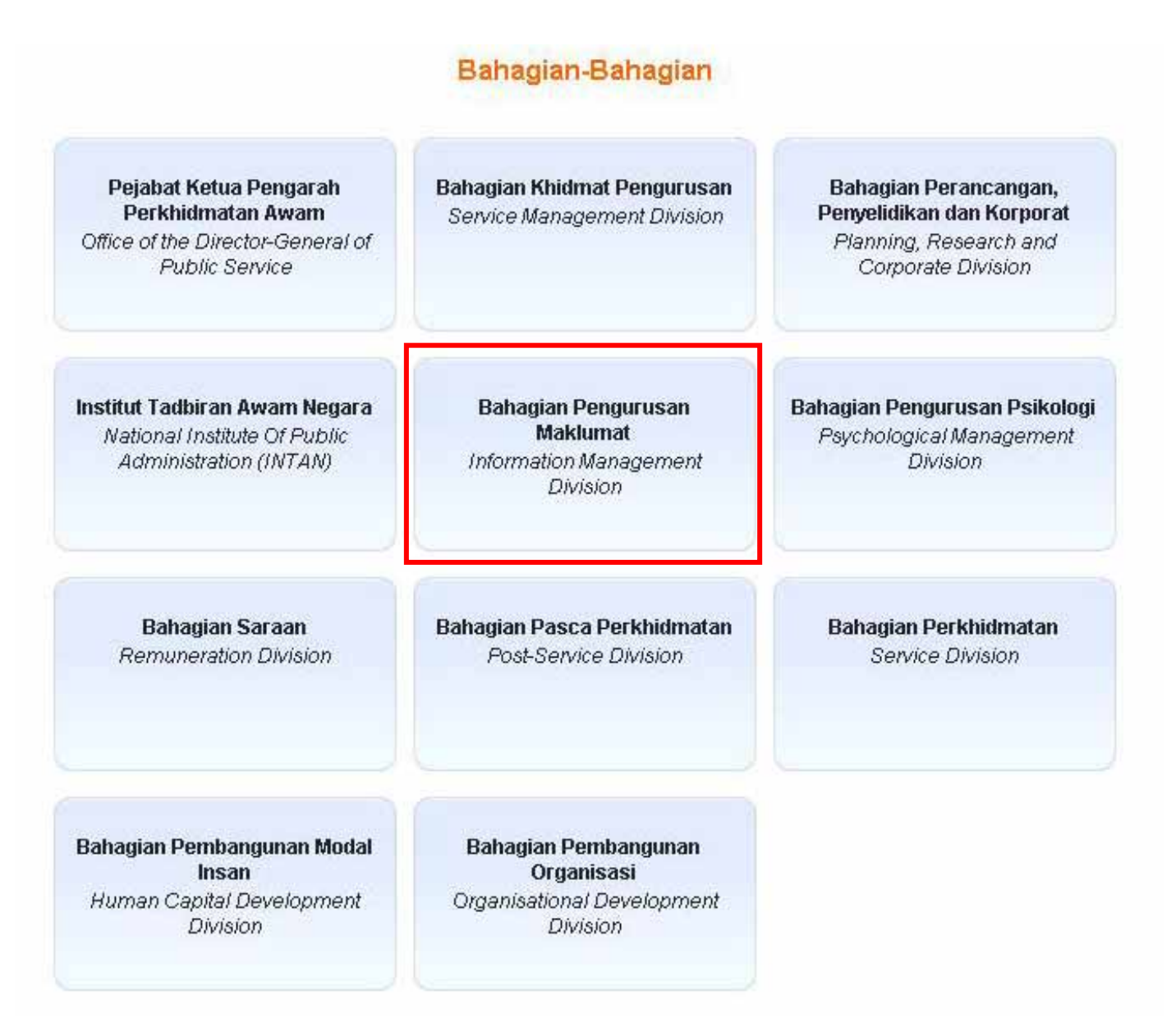

Rajah 1.3: Menu Bahagian-bahagian di JPA

Masukkan nama pegawai yang ingin dicari pada petak carian yang disediakan. Kemudian tekan pada butang Cari.

|          | <b>Direktori Pegawai</b><br>Jabatan Perkhidmatan Awam, Malaysia. |                  | Pentadbir |
|----------|------------------------------------------------------------------|------------------|-----------|
| - Cariar | Carian hasim                                                     | Cari Terperinci? |           |

Halaman Utama / Bahagian Pengurusan Maklumat

Dasar Privasi | Rekod 1 hingga 10 daripada 165

2012

| Bil   | Nama                                  | Jawatan                               | Gelaran  | E-Mel *      | Telefon **  |
|-------|---------------------------------------|---------------------------------------|----------|--------------|-------------|
| 1     | Kamarudin Bin Tahir                   | Pengarah Bahagian Pengurusan Maklumat | PBM      | kdin         | 03-83164003 |
| 2     | Shukri Bin Hamat                      | Timbalan Pengarah                     | TPB(M)T  | shukri       | 03-83164011 |
| 3     | Hairul Rashidan bin Md. Rashid        | Timbalan Pengarah                     | TPB(M)P  | hairul       | 03-83164038 |
| 4     | Mohd. Yusuf Bin Chek Mat              | Timbalan Pengarah                     | TPB(M)S  | mycm         | 03-83164013 |
| 5     | Mohd Hazli Bin Ahmad @ Adnan          | Ketua Penolong Pengarah               | KPP(M)PL | hazli        | 03-83164035 |
| 6     | Ab. Razak Bin Safii                   | Ketua Penolong Pengarah               | KPP(M)PP | arazak       | 03-83164037 |
| 7     | Abdul Hamid Bin Ahmad                 | Ketua Penolong Pengarah               | KPP(M)TU | hamidlgk     | 03-83164016 |
| 8     | Mohd, Sahar Md, Noor                  | Ketua Penolong Pengarah               | KPP(M)SK | sahar        | 03-83164020 |
| 9     | Hj. Muhamad Sade Bin Hj. Mohamad Amin | Ketua Penolong Pengarah               | KPP(M)PB | sade.amin    | 03-83164036 |
| 10    | Mazlan Bin Junus                      | Ketua Penolong Pengarah               | KPP(M)SS | mazlan.junus | 03-83164064 |
| laman | 1 2 3 4 5 6 7 8 9 10 11 12            | 13 14 15 16 17 Kembali ke Menu Utama  |          |              | G           |

Paparan hanya untuk gred 22 dan ke atas sahaja. Selain dari gred berikut, sila gunakan **carian**. \* @jpa.gov.my \*\* 03-8885

#### Maklumat Bahagian

Alamat:

Bahagian Pengurusan Maklumat Aras 3, Bangunan MKN-Embassy Techzone,Blok A No 3200 Jalan Teknokrat 2 63000 Cyberjaya.

### Rajah 1.4a: Paparan Carian

 Direktori Pegawai

 Jabatan Perkhidmatan Awam, Malaysia.

 Pentadbir

 Carian

 Carian

 Carian

 Carian

 Carian

 Carian

 Dasar Privasi | Rekod 1 hingga 1 daripada 1

 Keputusan carian:

| Bil        | Nama                    | Jawatan                 | Gelaran  | E-Mel *  | Telefon *                    |
|------------|-------------------------|-------------------------|----------|----------|------------------------------|
| 1          | Hasim Bin Zainal Abidin | Ketua Penolong Pengarah | KPP(M)TP | hasimzai | 03-83164023                  |
| lumlah     | 1                       |                         |          |          | Kembali ke Menu Utama   Cari |
| Djpa.gov.n | ny -                    |                         |          |          |                              |
| 03-8885    |                         |                         |          |          |                              |

© 2010 Bahagian Pengurusan Maklumat. • Portal JPA • Dasar Privasi • Penafian

#### Rajah 1.4b : Paparan Hasil Carian

#### 1.4 c. Maklumat Pegawai

Apabila di klik pada nama paparan maklumat pegawai yang terperinci akan dipaparkan

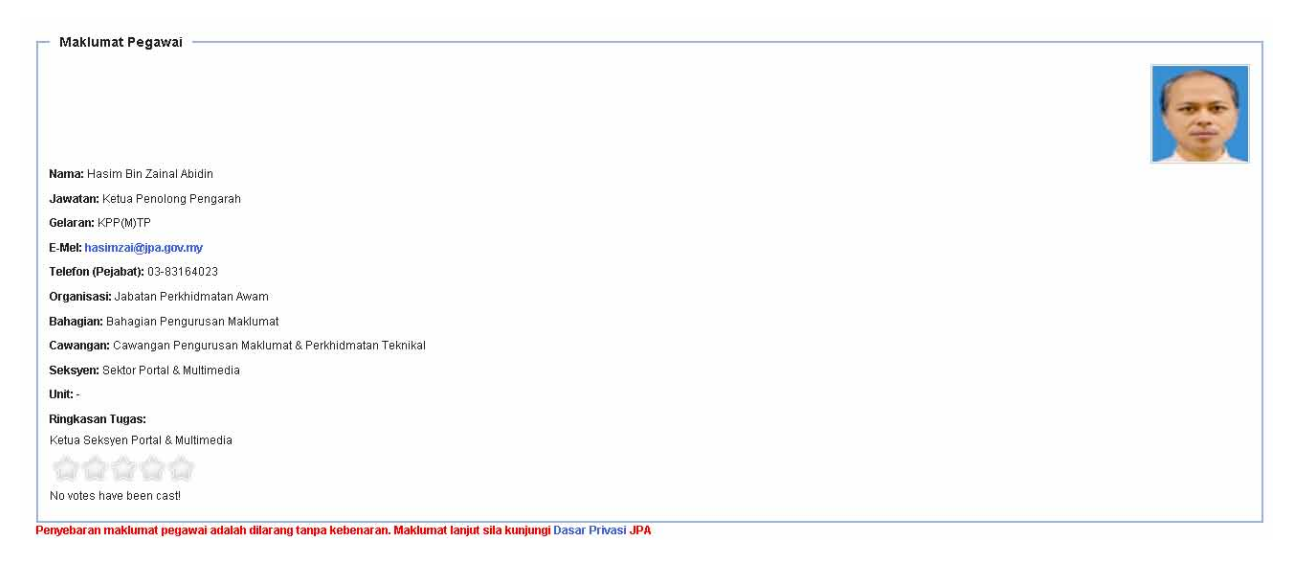

Rajah 1.4c : Paparan Maklumat Pegawai

2012

# 1.5 CARIAN TERPERINCI

Menu bagi carian terperinci terdapat di bahagian bawah direktori pegawai.

| astan Perkhidmatan Awam, | Mataysia.                                                                                          |                                                                              |                                                                                                    |  |
|--------------------------|----------------------------------------------------------------------------------------------------|------------------------------------------------------------------------------|----------------------------------------------------------------------------------------------------|--|
|                          |                                                                                                    | Pegawai Atasan JPA<br>Top Management Officers                                |                                                                                                    |  |
|                          |                                                                                                    | Bahagian-Bahagian                                                            |                                                                                                    |  |
|                          | Pejabat Ketua Pengarah<br>Perkhidmatan Awam<br>Office of the Director-General of<br>Public Service | Bahagian Khidmat Pengurusan<br>Service Management Division                   | Bahagian Perancangan,<br>Penyelidikan dan Korporat<br>Planning, Research and<br>Corporate Division |  |
|                          | Institut Tadbiran Awam Negara<br>National Institute Of Public<br>Administration (INTAN)            | Bahagian Pengurusan<br>Maklumat<br>Information Management<br>Division        | Bahagian Pengurusan Psikologi<br>Psychological Management<br>Division                              |  |
|                          | Bahagian Saraan<br>Remuneration Division                                                           | Bahagian Pasca Perkhidmatan<br>Post-Service Division                         | Bahagian Perkhidmatan<br>Service Division                                                          |  |
|                          | Bahagian Pembangunan Modal<br>Insan<br>Human Capital Development<br>Division                       | Bahagian Pembangunan<br>Organisasi<br>Organisational Development<br>Division |                                                                                                    |  |
|                          |                                                                                                    | Unit-Unit                                                                    |                                                                                                    |  |
|                          | Unit Perpustakaan &<br>Dokumentasi<br>Library & Documentation Unit                                 | Unit Audit Dalarn<br>Audit Unit                                              | Penasihat Undang-Undang<br>Legal Advisor                                                           |  |
|                          | Unit Komunikasi Korporat<br>Corporate Comunications Unit                                           |                                                                              |                                                                                                    |  |
|                          | - Carian                                                                                           | 1.                                                                           |                                                                                                    |  |
|                          | Carian                                                                                             |                                                                              | Cari Terperinci?                                                                                   |  |

**Rajah 1.5: Paparan Carian Terperinci** 

Klik pada Terperinci? untuk carian yang lebih terperinci.

| Carian Cari Terperinci? | Carian |                  |
|-------------------------|--------|------------------|
|                         | Carian | Cari Terperinci? |

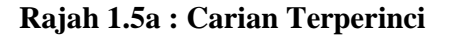

#### 1.5 b. CARIAN TERPERINCI

Terdapat 2 pilihan carian iaitu **Jenis Carian** dan juga **Bahagian**. Jika pengguna tidak dapat menghubungi pegawai yang dicari, pengguna boleh menggunakan carian terperinci iaitu Jenis Carian : Gelaran untuk mendapatkan pegawai lain yang berada di sektor yang sama dengan pegawai yang dicari. Seperti contoh di Rajah 1.5c

| Caria       | - Carian                                |                          |                         |          |          |  |  |  |  |
|-------------|-----------------------------------------|--------------------------|-------------------------|----------|----------|--|--|--|--|
|             | Carian                                  | hasim                    | Cari Terperinci?        |          |          |  |  |  |  |
|             | Jenis Carian                            | Nama                     |                         |          |          |  |  |  |  |
|             | Bahagian                                | Nama<br>Gelaran<br>Email | <b>•</b>                |          |          |  |  |  |  |
| Keput       | Keputusan carian:                       |                          |                         |          |          |  |  |  |  |
| Bil         | Nama                                    |                          | Jawatan                 | Gelaran  | E-Mel *  |  |  |  |  |
| 1           | Hasim Bin Zainal                        | Abidin                   | Ketua Penolong Pengarah | KPP(M)TP | hasimzai |  |  |  |  |
| Jumlah      | 1                                       |                          |                         |          |          |  |  |  |  |
| * @jpa.gov. | lene lene lene lene lene lene lene lene |                          |                         |          |          |  |  |  |  |

**Rajah 1.5b : Carian Gelaran** 

2012

# 1.5 c. CARIAN TERPERINCI

Ruang kosong carian di taipkan dengan (M)TP dan pilih jenis carian iaitu gelaran.

| Cari                        | an                                          |                                    |                     |                              |
|-----------------------------|---------------------------------------------|------------------------------------|---------------------|------------------------------|
|                             | Carian (M)TP                                | Cari Terperinci?                   |                     |                              |
|                             | Jenis Carian Gelaran 💌                      |                                    |                     |                              |
|                             | Bahagian Semua Bahagian                     |                                    |                     |                              |
|                             |                                             |                                    |                     |                              |
| Keput                       | usan carian:                                |                                    |                     | Dasar                        |
| Keput<br>Bil                | usan carian:<br>Nama                        | Jawatan                            | Gelaran             | Dasar                        |
| Keput<br>Bil                | <b>Nama</b><br>Hasim Bin Zainal Abidin      | Jawatan<br>Ketua Penolong Pengarah | Gelaran<br>KPP(M)TP | Dasar<br>E-Mel *<br>hasimzai |
| Keput<br>Bil<br>1<br>Jumlah | <b>Nama</b><br>Hasim Bin Zainal Abidin<br>1 | Jawatan<br>Ketua Penolong Pengarah | Gelaran<br>KPP(M)TP | Dasar<br>E-Mei *<br>hasimzai |

Rajah 1.5c : Pilihan Carian

### 1.5 d. CARIAN TERPERINCI

Rujuk **Rajah 1.5e** senarai pegawai yang berada dalam satu sektor dengan pegawai yang dicari terlebih dahulu.

| Caria  | - Carian                                                          |                                     |            |                |                           |  |  |  |
|--------|-------------------------------------------------------------------|-------------------------------------|------------|----------------|---------------------------|--|--|--|
|        | Carian (m)tp Cari Terperinci?                                     |                                     |            |                |                           |  |  |  |
| Keput  | Dasar Privasi   Rekod 1 hingga 11 daripada 1<br>Keputusan carian: |                                     |            |                |                           |  |  |  |
| Bil    | Bil Nama Jawatan Gelaran E-Mel * Telefon *                        |                                     |            |                |                           |  |  |  |
| 1      | Hasim Bin Zainal Abidin                                           | Ketua Penolong Pengarah             | KPP(M)TP   | hasimzai       | 03-83164023               |  |  |  |
| 2      | Mohd Kamaruzaman Bin Haji Zabor                                   | Penolong Pengarah                   | PP(M)TP2   | mkamar         | 03-83164298               |  |  |  |
| 3      | Yusoff Bin Shahrom                                                | Penolong Pengarah                   | PP(M)TP1   | yusoff.shahrom | 03-83164302               |  |  |  |
| 4      | Adam Bin Che Husin                                                | Penolong Pegawai Teknologi Maklumat | PPTM(M)TP1 | adam           | 03-83164251               |  |  |  |
| 5      | Anddy Leo Erek                                                    | Penolong Pegawai Teknologi Maklumat | PPTM(M)TP4 | anddy          | 03-83164177               |  |  |  |
| 6      | Ayu Salmee Binti Salamon                                          | Penolong Pegawai Teknologi Maklumat | PPTM(M)TP5 | ayu.salamon    | 03-83164176               |  |  |  |
| 7      | Hariadi Hinta                                                     | Penolong Pegawai Teknologi Maklumat | PPTM(M)TP6 | hariadi        | 03-83164258               |  |  |  |
| 8      | Helmee Ezanee Bin Manap                                           | Penolong Pegawai Teknologi Maklumat | PPTM(M)TP7 | helmee.manap   | 03-83164256               |  |  |  |
| 9      | Mohd Faisal Bin Hasan                                             | Penolong Pegawai Teknologi Maklumat | PPTM(M)TP3 | mdfaisal       | 03-83164177               |  |  |  |
| 10     | Mohd Razali Bin Azri                                              | Penolong Pegawai Teknologi Maklumat | PPTM(M)TP2 | mrazali        | 03-83164255               |  |  |  |
| 11     | Nik Yusmadi Bin Nik Yusoff                                        | Penolong Pegawai Teknologi Maklumat | PPTM(M)TP8 | yusmadi        | 03-83164254               |  |  |  |
| 12     | Maya Azren Bt Natnan                                              | Juruteknik                          | FT(M)TP1   | maya.azren     | 03-83164175               |  |  |  |
| Jumlah | 12                                                                |                                     |            | Kemba          | li ke Menu Utama   Carian |  |  |  |

Rajah 1.5d : Pilihan Carian